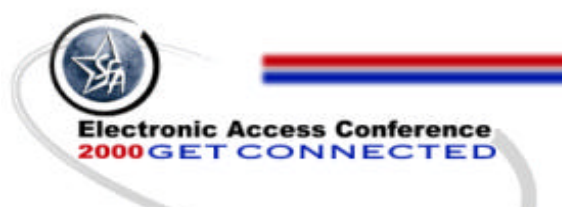

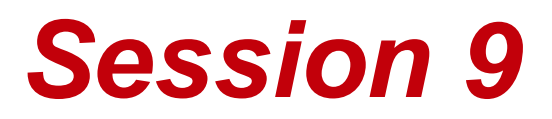

# Database Management and Technical Support of EDExpress

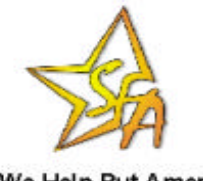

We Help Put America Through School

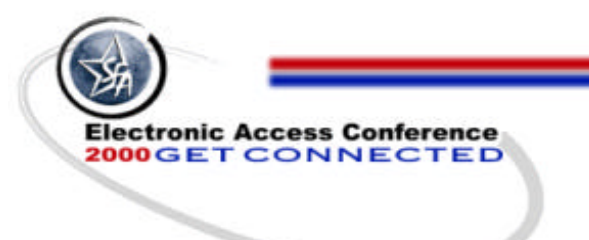

**Introductions** 

# Who is this session geared for? Evaluations

Questions

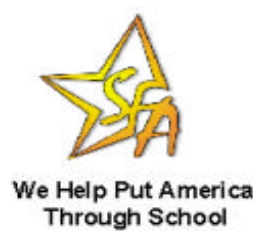

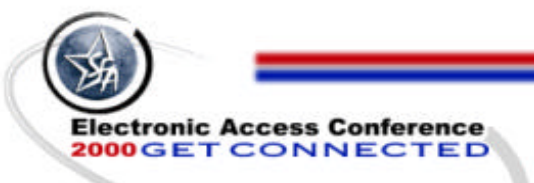

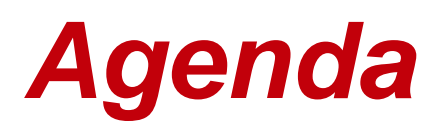

Hardware and Platform setup

- Optimizing your system for EDExpress
- Installation and Setup tips
- Preventive Maintenance
- Utilities
- Solutions to Common Errors
- Other technical tips

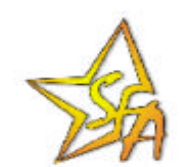

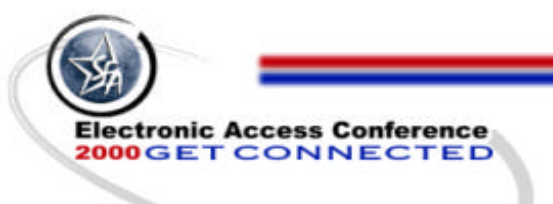

# "Behind the Scenes" of EDExpress for Windows

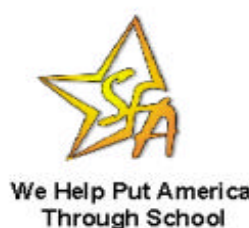

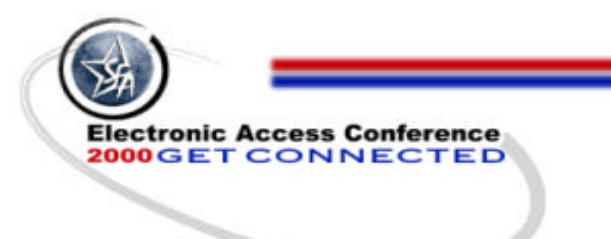

Type of Application and Database

- MS Access 97 with Visual C++ Graphic Interface
- 32-bit EDExpress uses DAO DLL (Data Access Object/Dynamic Link Library) files to communicate with database
- MS Access updateable SQL rather than C++ SQL.

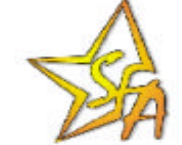

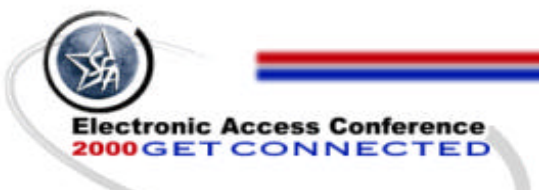

# Software design

- EDExpress has a very modular design and each version changes the database structure
- Upgrades must be made in version order
- No versions can be skipped
- Since files are registered in the registry you must install every version to the same directory

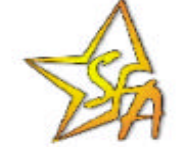

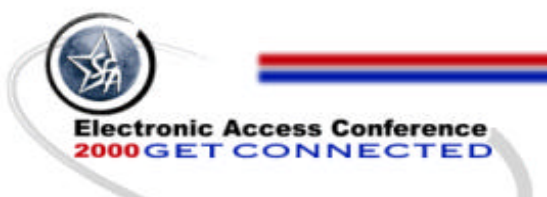

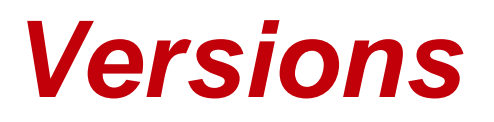

Each program year stands separate from the year before and the coming year

- Version format is: X.Y.Z
  - X equals program year
  - Y equals module added
  - Z equals the service release #

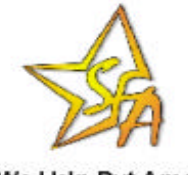

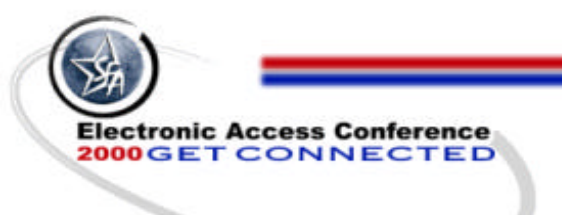

# "Setting the Stage": Hardware and Platform Setup

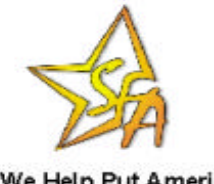

We Help Put America Through School

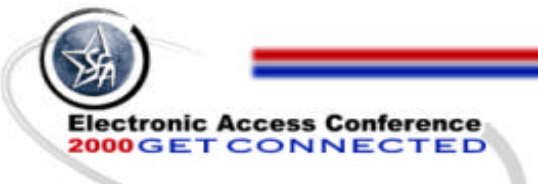

Future Hardware Requirements

#### Are imminent

- Will probably include 128 MB RAM and 400-800 MHz Pentium Processor
- If you want multi-tasking capabilities you will want to go above the MINIMUM requirements

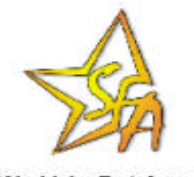

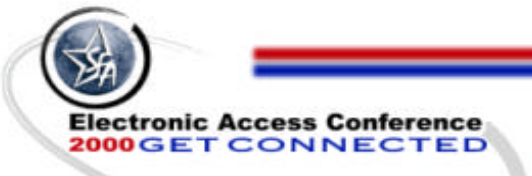

# **PC Configuration**

32-bit EDExpress for Windows can only be run in Windows 95, 98, Windows NT 4.0 and now Windows 2000

#### The AUTOEXEC.BAT file must contain

- SET TEMP=C:\WINDOWS\TEMP
- SET TMP=C:\WINDOWS\TEMP
- The CONFIG.SYS file must contain
  - FILES=120

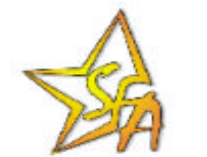

• BUFFERS=32

We Help Put America Through School

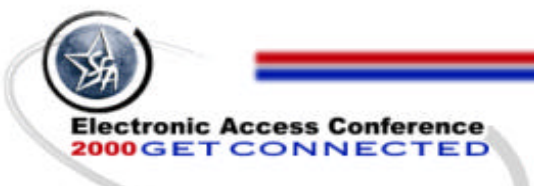

# **Network Configuration**

Three network operating systems are supported:

- Novell 3.x or higher
- NT 4.x or higher
- Windows 2000
- No other network operating systems are supported. This includes peer to peer
   networks

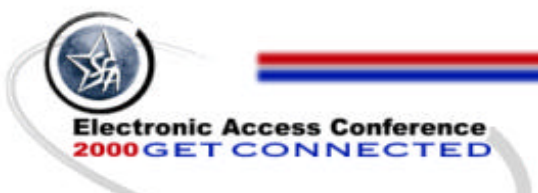

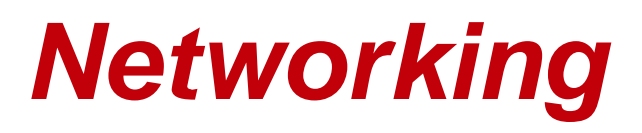

- EDExpress databases should not reside on high traffic servers
- EDExpress traffic should not be routed through high traffic routers/bridges/etc.
- Have sufficient RAM to service the server without slowdowns
- Database should be in an environment

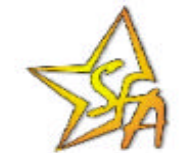

where data delivery does not get slowed

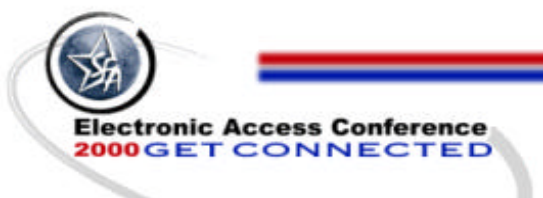

Networking (cont.)

- Make sure the Financial Aid Dept. has access to a minimum of 600 MB of server space
- If you are running through an NT gateway to a Novell server, the permissions/rights and ownership must be equivalent on both servers

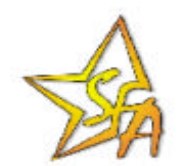

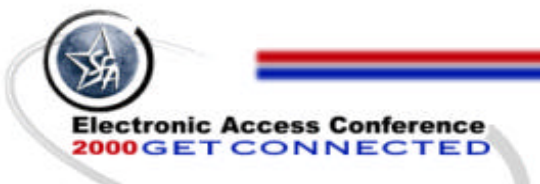

# **Novell Specific Settings:**

- Make sure AUTOEXEC.NCF file on NetWare server console contains:
  - Set Maximum Record Locks Per Connection=10000
- For immediate changes without rebooting the server, type these commands at the console prompt
- Directory rights should be set to:
  - W Write F File Scan R Read
  - C Create M Modify E Erase

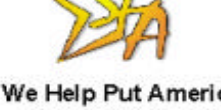

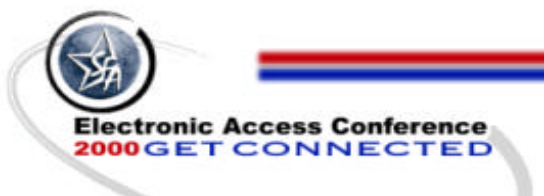

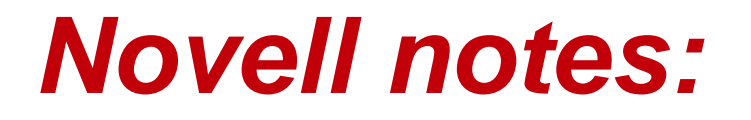

- You cannot have a paths longer than 46 characters and also have special characters (for example blanks, "\_", "-") in that path
- Novell Client Version 2.2 has been shown to cause irregular printing issues

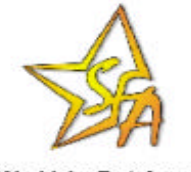

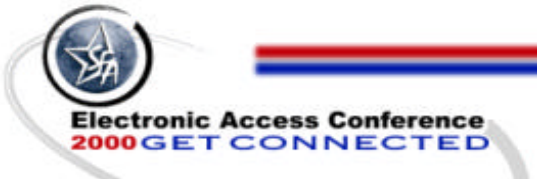

# **NT Specific Settings:**

#### Maximize throughput for file sharing

 At the server control panel go to Start | Settings | Control Panel | Network. On Network screen choose the Services Tab. Double Click on the Server icon in the window labeled Network Services, then choose Maximize Throughput for File Sharing

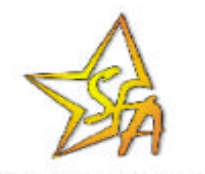

We Help Put America Through School

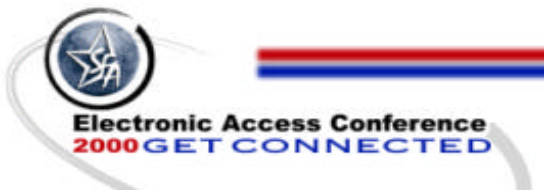

#### NT Specific Settings (cont.)

- Both the location and the size of the paging files on the NT server are important to the functionality of the software
- The folder and the files (Expres02.mdb and Expres02.ldb) must be owned by the financial aid group

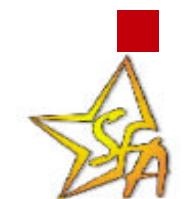

Permissions must be Change or better

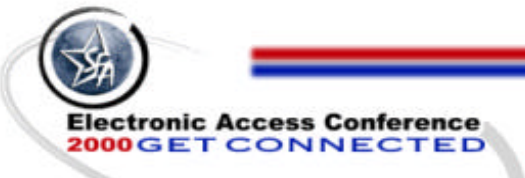

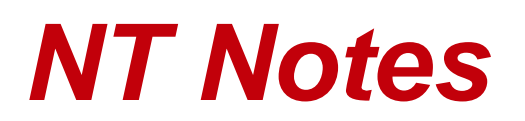

- Your database directory name is case sensitive on your NTFS server
- You must be logged in with administrative rights to a new NT Workstation to install software
- If the person installing has full control permission s/he will claim ownership of the folder and cause initialization errors for others

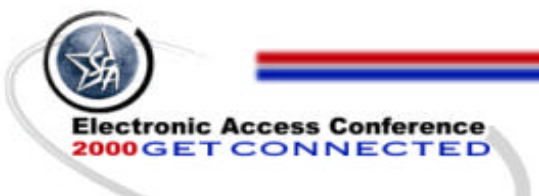

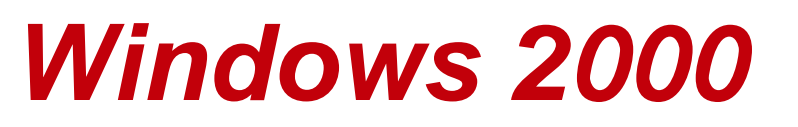

Everyone logging into EDExpress on a Windows 2000 Professional operating system must be a "Power User"

Unlike NT Users, in Windows 2000 are considered "restricted users" and cannot change system files - in this case they cannot register the DLL's in the registry

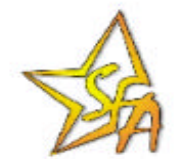

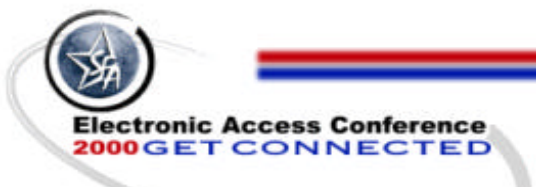

# **Printing Setup**

EDExpress prints with LaserJet printers

- DeskJet, Inkjet, BubbleJet printers are often incompatible with EDExpress and are not supported
- EDExpress prints best using a PCL5e drivers
- The printer that you will be printing to must be set as default

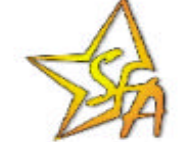

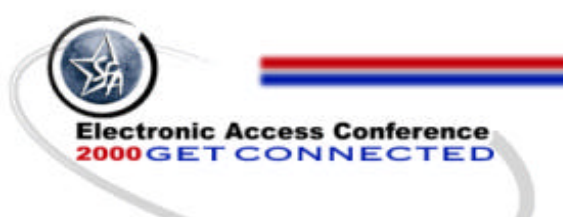

# *"Jumping In": Installation and Setup*

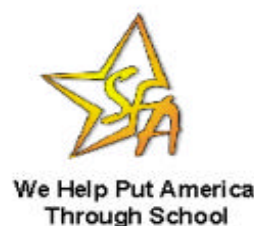

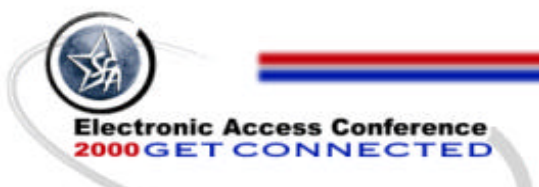

# **Installation Options**

#### Stand Alone

- Full installs all files locally
- Custom select modules you want to install
- Network Server
  - Installs database only on network
- Network Workstation
  - Full installs all files except database

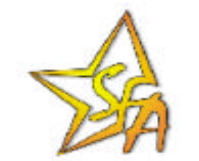

- Custom - select modules you want to install

We Help Put America Through School

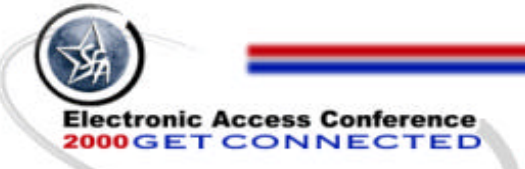

#### **Full versions Verses Service releases**

- Full version upgrades modify (and can overwrite) the database
- Service releases simply upgrade DLL's on the local drive; and therefore do not affect the database
- Service release version numbers are not reflected in the opening splash screen

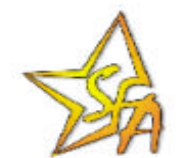

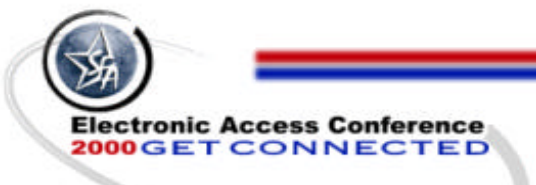

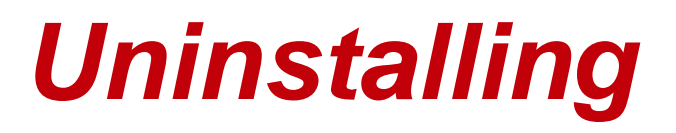

- Always uninstall before <u>reinstalling</u>
- Uninstall removes all DLL's which are not shared from 4 install directories
- Uninstall updates the registry
- Uninstall removes the database !!!!
- Uninstall does not remove the install.log (for auditing purposes)

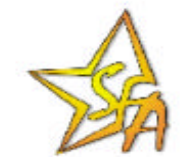

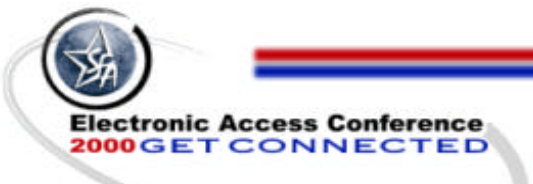

## **Program Directories**

- Program Files\EDESuite\EDExpress for Windows -2001-2002 - Main application target directory (EDExpress specific files)
- Windows\System or \WINNT\System32-System shared DLL target directories (i.e. MFC42.DLL, MSVCRT40.DLL)
- Program Files\Common Files\Microsoft Shared\DAO - all Data Access Object DLL's will be located here

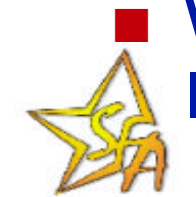

**\Program Files\Common Files\EDEShared - No longer used for for EDExpress** 

Electronic Access Conference 2000 GET CONNECTED

**Directory for Network** Server

- Default directory is first available network drive\EDExpres02
- You can specify a UNC path
- You can map a drive for the database using a drive letter specification
- You can change the path to the database during the install or any time

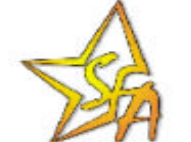

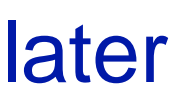

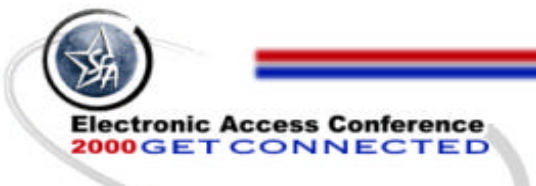

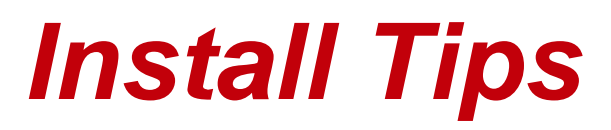

- Install the most recent version (except for service releases) of the software if you are just beginning
- Once you have data you must upgrade incrementally
- Do not skip upgrades unless you are doing a full install to a new PC

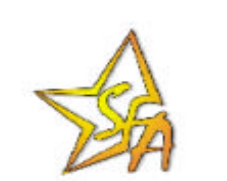

Upgrade each PC before you open the software and allow it to do the one time update

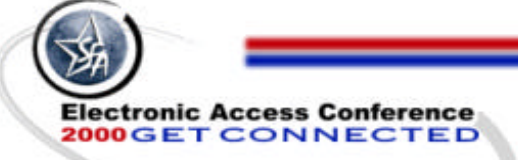

# Install Tips (cont.)

- Reboot, then open each version of the software to allow the one-time update to modify the database structure before installing next version (i.e. open 7.1 before installing 7.2)
- Doing an install of ver 7.x will not affect data from any other program year
- Perform preventive maintenance before you begin

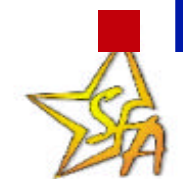

MAKE A BACKUP OF THE DATABASE

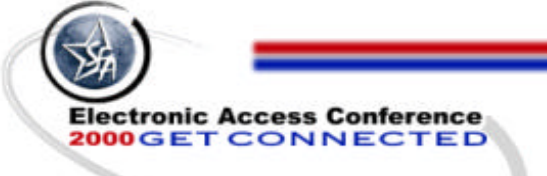

#### Why Download One Disk at a Time?

- The school has poor/static filled phone lines
- The FAA has a slower modem
- The FAA has to put it on floppy disk
- The FAA needs to have access to the computer while downloading
- The FAA has had problems downloading the full version

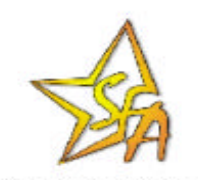

# Unpacking the Files with the One File Option

- Find the downloaded file in the directory you put it into and double click on it
- Unpack to the temp directory (usually C:\temp or C:\Windows\Temp)

**a** Note: the unpack procedure asks if you want to <u>install</u> to the c:\temp

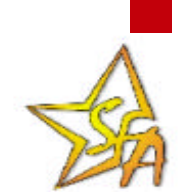

Electronic Access Conference

2000 GET CONNECTED

Click Finish and the Install will begin

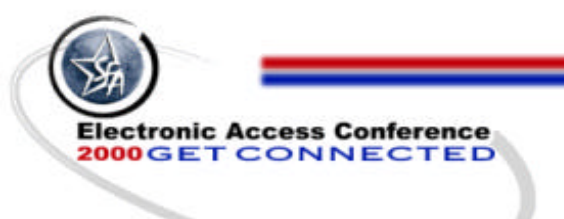

# *"Keep it Humming": Preventive Maintenance*

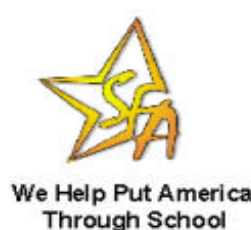

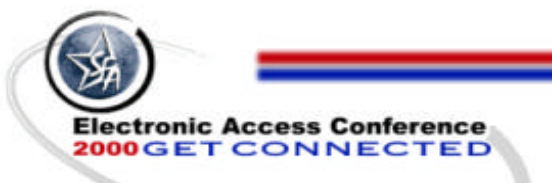

# **PC** Maintenance

- Perform regular hard disk maintenance
  - SCANDISK
  - DEFRAG
- Delete all files from \temp directory, "\*.chk" and "found.\*" files from root directory
- Clear internet cache on a regular basis
- Run Virus Scan programs regularly

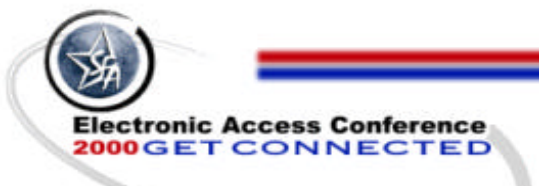

## **PC** Maintenance

- Maintain adequate free hard drive space (bare minimum 600 MB)
- Use a surge protector with modem protection
- Exit programs and shut down gracefully
- Backup, Backup, Backup
- Limit multitasking while running EDExpress

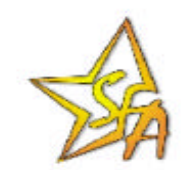

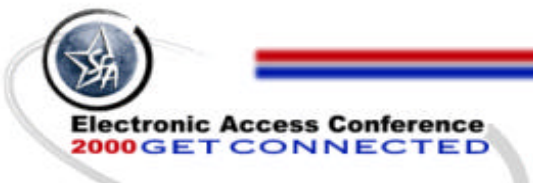

# **Repair and Compact**

- Run utilities weekly or when you see unpredictable/random behavior or error messages
- Repair first to fix database errors
- Follow with Compact to create a new, organized copy of EDExpress database
  - Compact defragments and re-indexes database, making it smaller and faster
  - Compact will succeed only if PC has enough free hard drive space for 3 copies of database

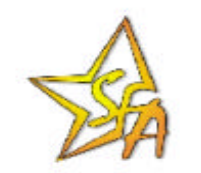

We Help Put America Through School

#### Where to Repair and Compact 32-bit Database

 Under tools|utilities menu in the software
 From Microsoft Access 97 only (not Access 2.0, Access 95, Access 7 or Access 2000)

From separate utility CompactandRepair.exe

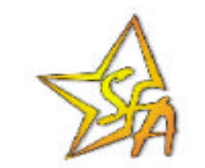

Electronic Access Conference

#### Just Do IT!

We Help Put America Through School

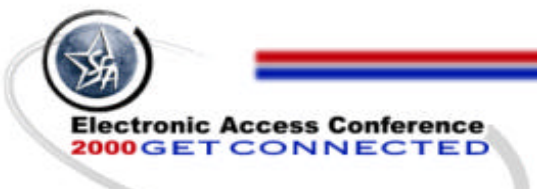

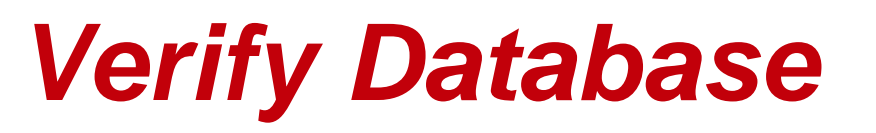

- Checks for data relationship integrity
- Always run Repair Database and Compact Database prior to and after running Verify Database
- Run this utility from the tools |utilities menu from within the software
- Run Verify Database weekly

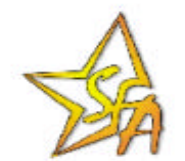

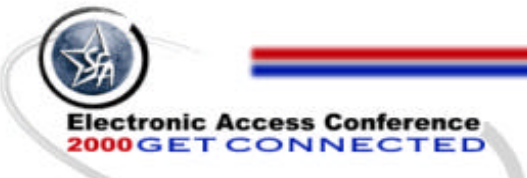

# **Utilities on a LAN**

- Repair, Compact, and Verify will fail if users are logged into EDExpress or if there are record/user locks
- Database utilities lock users out of the database
- High traffic on a network can cause EDExpress utilities to fail

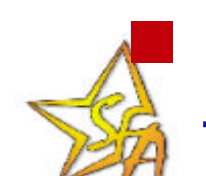

Incorrect network configuration can cause the database to be lost during compact

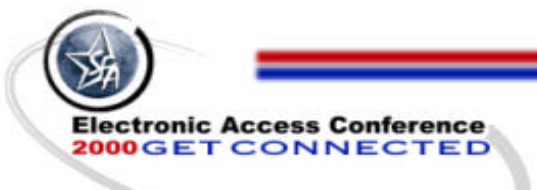

## **Tips for Running Utilities**

- Copy database to the local drive to run utilities if errors do not clear after running utilities on the server
- If running the utilities within the software fails, try running the utilities from Access 97 or with the compactandrepair.exe
- If repair fails, try compact first, then repair

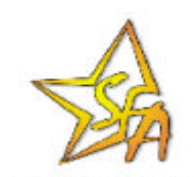

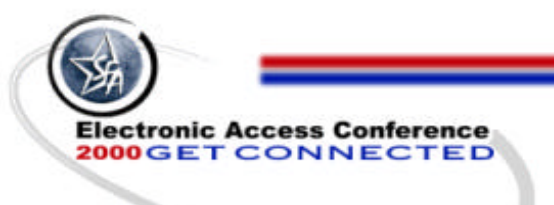

# *"What Happened?" Solutions to Common Errors*

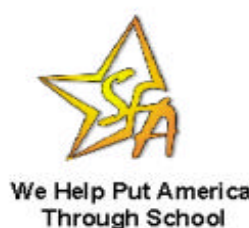

Electronic Access Conference 2000 GET CONNECTED Most Install Errors Are Caused by:

- Skipping a version
- Installing one version in one directory and a second version in another directory or drive
- Installing with other programs running
- Hard drive needs to be cleaned up
- Failed download
- Incorrect rights/permissions or ownership

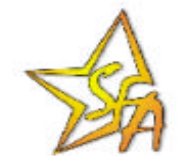

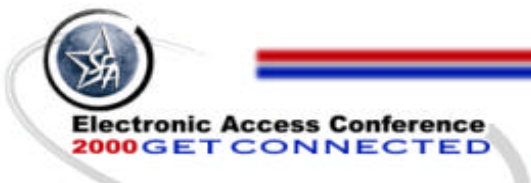

# Install error notes:

- MFC42.DLL is in use during install
- Some versions of Norton Anti-Virus v 5.0 will cause install errors
- The Compaq Intelligent Manageability must be uninstalled to successfully install EDExpress software
- Turn off everything before you begin the install
- You may need to boot to safe mode to do the install

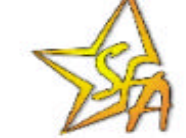

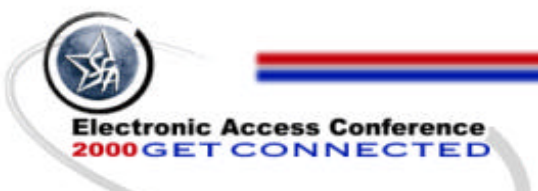

# **Common Install errors**

- ComponentMoveData had the following... Media Name...
- Version Mismatch...
- Update failed...
- Setup requires a different version of Windows. Check to make sure you are running setup on the platform it was intended for

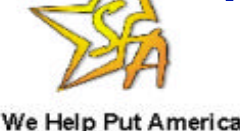

Through School

#### Resolutions for the ComponentMoveData Error

- ComponentMovedData Error is an Install Shield Wizard write error resulting from a conflict or system configuration issue
- Is there is enough hard drive and RAM?
- Have you done normal preventive maintenance on your PC?
- Is there a temp directory? Is it empty?

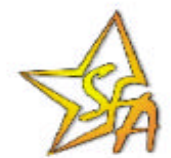

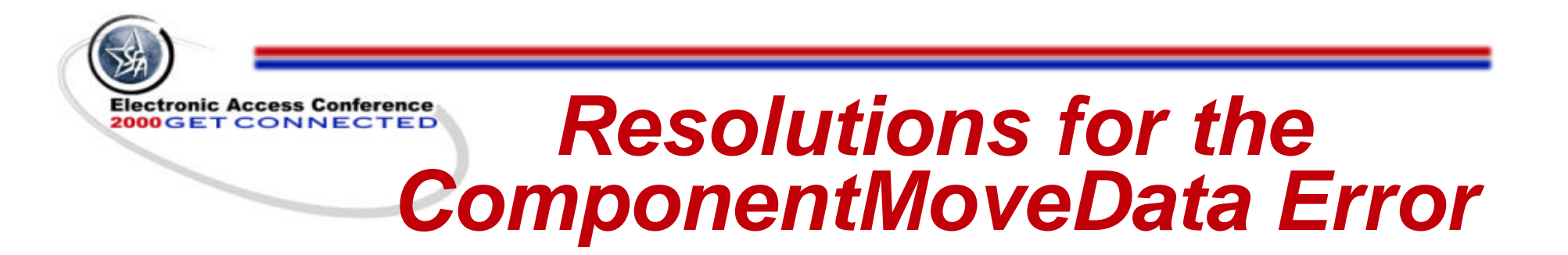

- Do you have set temp and set tmp lines in your autoexec.bat file?
- Are programs running, that you cannot close?
- Are you using an unusual path to data?
  Did you reboot after uninstall?

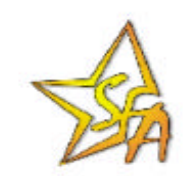

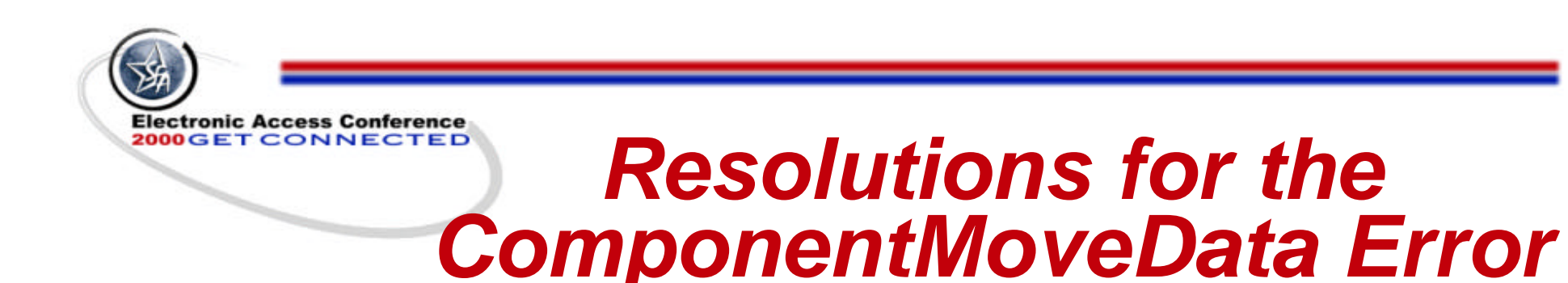

#### Did you close all other software?

- NT Workstation must have Service Pack 5 or higher
- Are you logged in with admin permissions to the NT Workstation?

Are your paging files set sufficiently high?

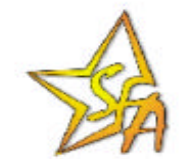

## Skipped Version Errors

- Error opening table in A Export Apps:QRY other tables...
- "Dr. Watson Error "exception: access error caused by expres01.exe" (NT)
- 'This program performed and illegal operation and will be shut down...invalid page fault in module unknown...' (Win9.x)

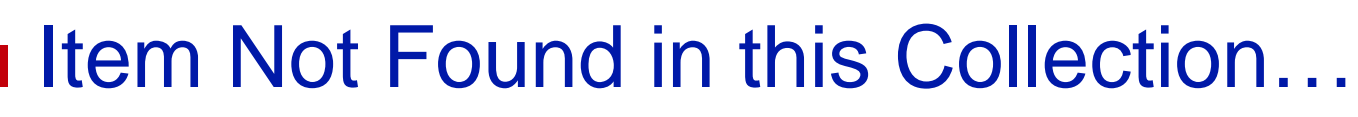

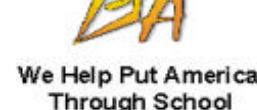

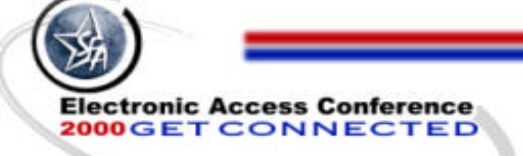

#### **Resolving Skipped** Version Errors

- Database structure is not correct
- Restore a backup from an earlier version and upgrade sequentially
- If database contains only applications, you must reinstall a new database and rebuild
- If you have Direct Loans or extensive packaging or Pell data contact CPS for
   further assistance

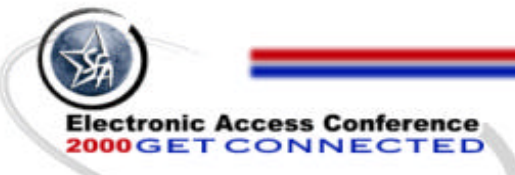

#### **DLL Related Errors**

- Invalid page fault in module KERNEL32.DLL
  - On closing student records
  - On opening the software
  - With a program abnormal termination
- Invalid page fault in module CTL3D32.DLL on initializing the software
- Invalid page fault in module MSVCRT.DLL when trying to export

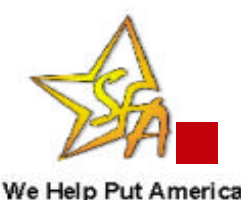

Through School

Invalid page fault in module MFC42.DLL

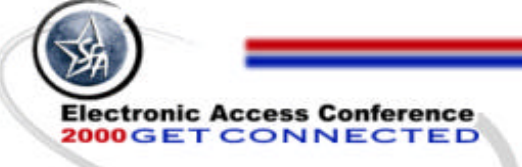

#### **Resolution to DLL Related Errors**

- Make sure Windows is calling the correct file when multiple copies of the DLL exist
- Check the version of the DLL in question, rename and reinstall
- EDExpress will install the correct version if the file is not in use

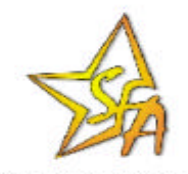

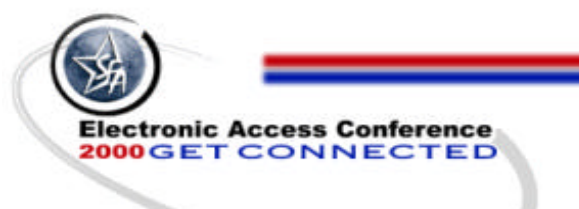

**Resolution to DLL Related Errors** 

- EDExpress does version checking so it will not overwrite a newer file
- Frequently the file in question is not the file that is out of date - but not always
- Apply all Windows Service Packs

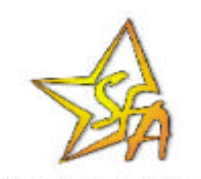

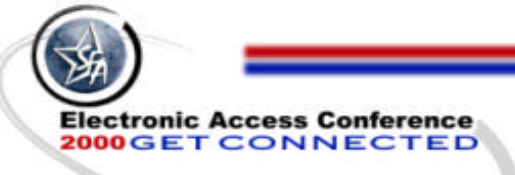

**Rights/Permission/Net** work configuration Issues

- Ordinal Number 6451 could not be located in MFC42.dll
- Componentmovedata errors referencing the updatedb.mdb
- File Exception Result Code #5

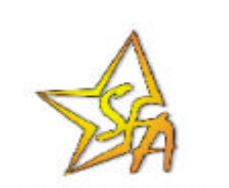

e Help Put America Through School

During password reset, you get the message that the database could not be found

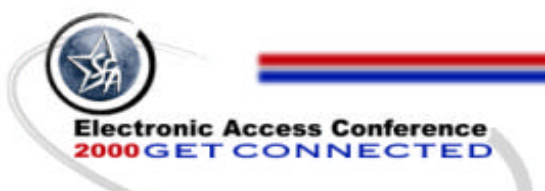

#### **Update Failed**

- This is a result of a local environmental issue
  - Insufficient drive space
  - Insufficient RAM
  - Insufficient free system resources
  - Not having run the program utilities
- Resolution:
  - Clean up the hard drive

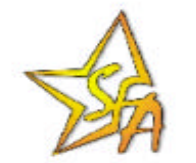

 Restore a backup; run repair and compact on it and try to rerun the updatedb.mdb

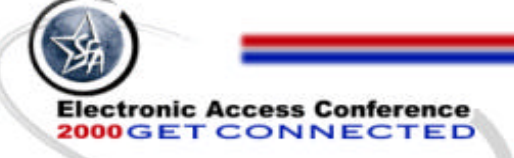

#### Invalid Page Fault In Module MFC42.DLL

- This error indicates that the program cannot find the database
- Rights, Permissions, Ownership
- MFC42.DLL is the incorrect version
- Hardware failure between the PC and Server
- Mapping or network configuration issues

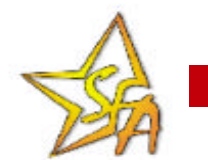

Damaged network connection

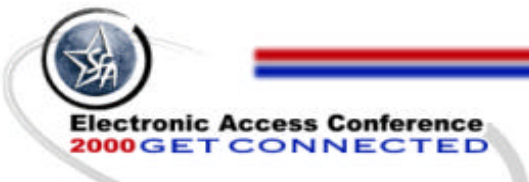

# Invalid Page Fault...

- Pointing to incorrect database ( are you pointing to the correct database or last years database?)
- Trouble writing to the hard drive.
- NT ownership of database/permissions or case sensitivity on an NTFS partition
- Insufficient hard drive space
- Database corruption

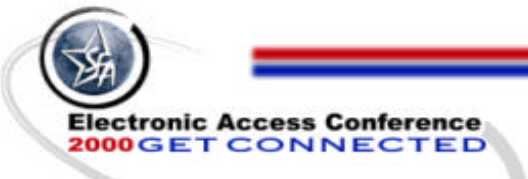

# **Printing Errors**

- Printing issues are usually a result of users not printing to the default printer or using incorrect print drivers
- Common printing errors:
  - Printing off the right hand side of page
  - Page breaking incorrectly
  - Instead of text a series of vertical and horizontal lines are printed

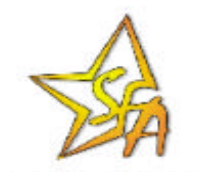

We Help Put America Through School

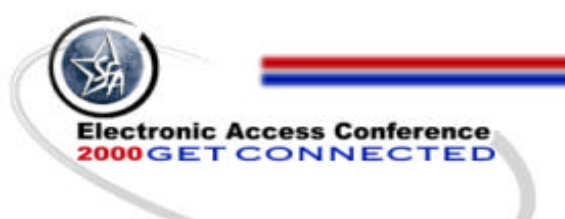

# "Everything Else" Other Issues

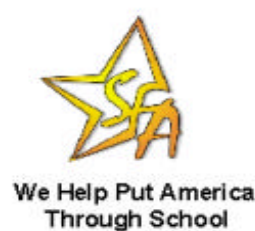

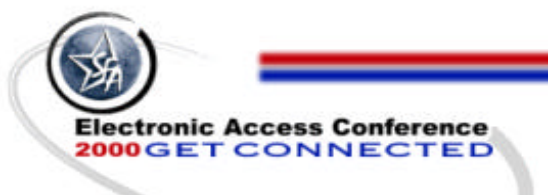

#### **SYSADMIN User ID**

- Define password for SYSADMIN upon initial logon following full install or password reset
- Reserve SYSADMIN for administrative purposes (clearing locks, security); do not use for everyday processing tasks
- Record and retain password for SYSADMIN in safe and reliable place

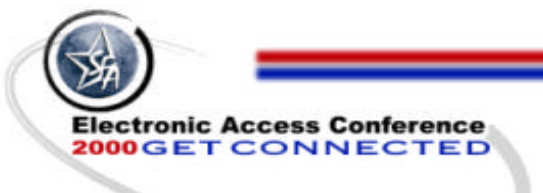

#### Changing Database Location

- EDExpress 5.x and above uses DAO (Data Access Object) drivers to communicate with database
  - Database location stored in Registry rather than odbc.ini
  - Tool to change database location provided within EDExpress

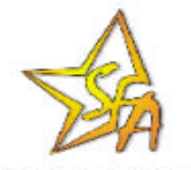

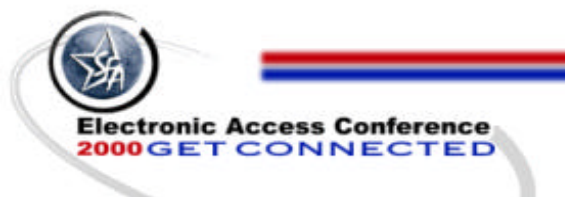

#### Changing Database Location (cont.)

Where to change database location

- Within EDExpress if the database is missing or has been renamed.
- Within EDExpress if the database was copied.
- Within the Registry Using Regedit or Regedt32 commands.

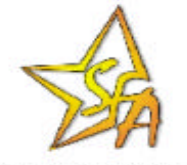

We Help Put America Through School

#### Changing Database Location Within EDExpress

- From the Help\System Information menu choose Files Information tab
- Click Registry
- Using + signs and folders click on the path: EDESuite\Year01\Express
- Choose edit from the edit menu and enter new path

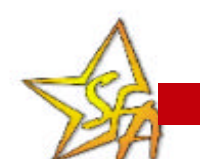

Close EDExpress and reopen it

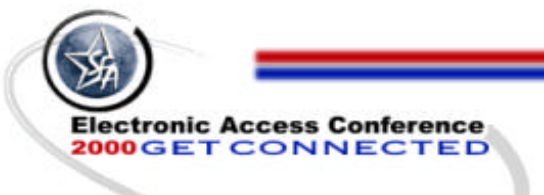

#### Using Regedit/Regedt32 to Change Database Locations

- We do not recommend this method of changing your database location
- If you have no other options then contact your System Administrator or CPS -R&R (research and resolution) team for assistance

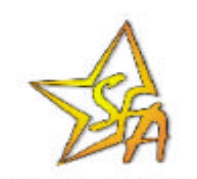

We Help Put America Through School

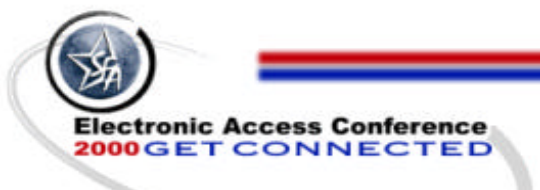

# **Clear Files/Clear Locks**

- Clear Files clears all data from a selected database table
  - Accessed from Tools|Utilities|Clear Files
  - Can now only clear some databases
- Clear Locks is separate from Clear Files
  - Record Locks Database
    - Clear record locks for a single user
  - Accessed from Tools|Utilities|Clear Locks

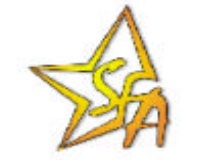

We Help Put America Through School

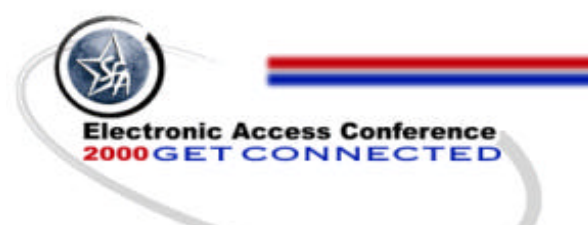

#### Missing/Duplicated Extensions

- File box under import does not display the file extensions
- File extensions are duplicated (sara01bk.004.004)
- File extensions will not automatically increase incrementally

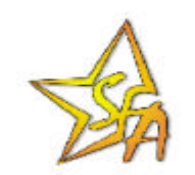

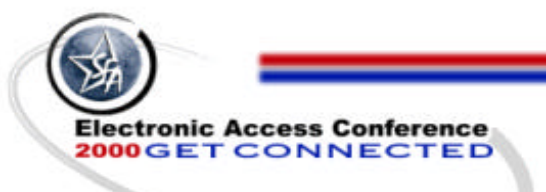

# **Respect Your Database**

- Meet the hardware requirements
- Use surge protector with modem protection
- Maintain adequate free hard drive space
- Spend some time reading installation and setup instructions and tips
- Limit multi-tasking

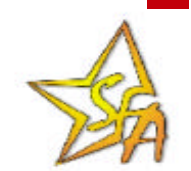

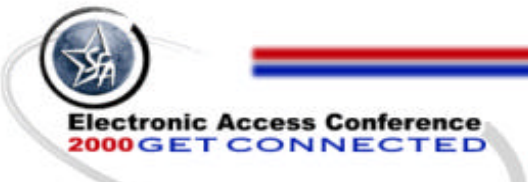

#### Respect Your Database (cont.)

Exit programs and shut down gracefully

- Maintain a Production Schedule
- Backup, Backup, Backup
- Use Virus Protection
- Attend Session 11, EDExpress from a School's Perspective

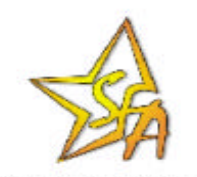

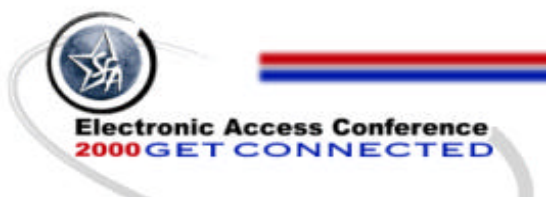

## **Production Schedule**

Avoid database damage: always schedule global activities at times when no other users are accessing the database
Receive/Import early in the day
Do update functions during the day
Export/Send data late in the day

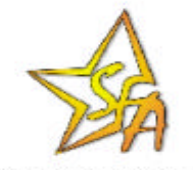

We Help Put America Through School

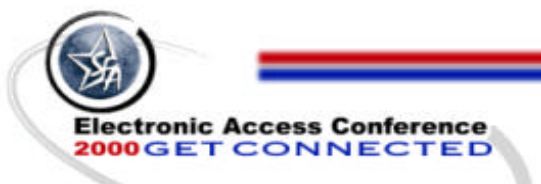

#### **Further Assistance**

## CPS Customer Service 800/330-5947 Fax: 319/358-4260

#### **SFA TECH:**

http://www.ed.gov/sfatech/listserv.html

E-mail: cps@ncs.com

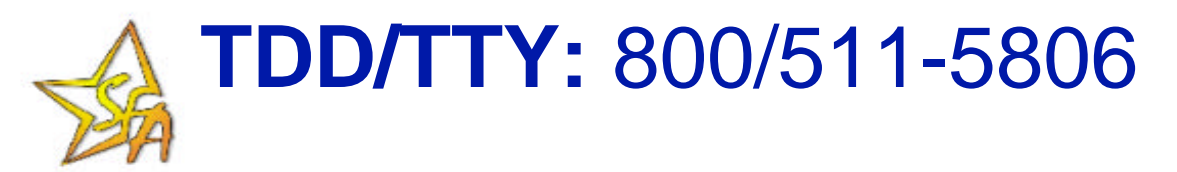

We Help Put America Through School

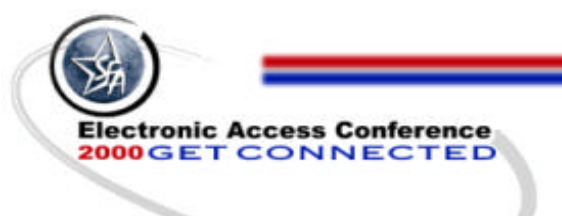

# **Questions?**

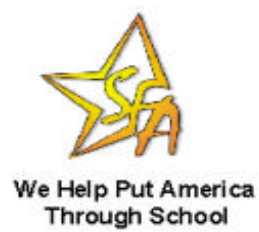